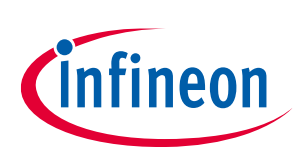

# Lite SBC Microcontroller Library

## Lite SBC Family

### About this document

#### Scope and purpose

This document describes the configuration, setup and usage of the Infineon Lite SBC Microcontroller Library.

#### **Intended audience**

This document is intended for software and hardware engineers integrating an Infineon Lite SBC Family device into their application.

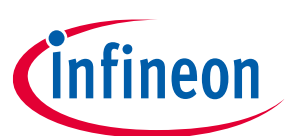

### **Table of contents**

| Abo  | ut this document                                                      |    |
|------|-----------------------------------------------------------------------|----|
| Tabl | le of contents                                                        | 2  |
| 1    | Introduction                                                          |    |
| 2    | Infineon Toolbox and Config Wizard Setup                              |    |
| 3    | Configuration of CAN Partial Networking                               |    |
| 4    | Generating library files and integrating into microcontroller project |    |
| 4.1  | SBC_TLE94x1.h                                                         | 9  |
| 4.2  | TLE94x1.h / TLE94x1.c                                                 | 9  |
| 4.3  | TLE94x1_SPI.h / TLE94x1_SPI.c                                         | 9  |
| 4.4  | TLE94x1_DEFINES.h                                                     | 11 |
| 4.5  | TLE94x1_ISR.h                                                         | 11 |
| 5    | Startup of the library and handling errors                            | 13 |
| 6    | Additional functionalities provided by the library                    | 14 |
| 6.1  | SBC mode control                                                      | 14 |
| 6.2  | Handling custom write / read commands                                 | 14 |
| 6.3  | Read and write system status                                          | 15 |
| 6.4  | Further library features                                              | 16 |
| 7    | Additional information                                                | 17 |
| Revi | ision history                                                         |    |
|      | -                                                                     |    |

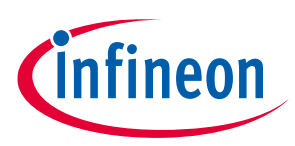

## 1 Introduction

This document describes the configuration, setup and usage of the Infineon Lite SBC Microcontroller Library and is intended for software and hardware engineers integrating an Infineon Lite SBC Family device into their application.

Some code examples are presented as Arduino code as the low-level API is easy to understand and known by most embedded software engineers.

The library code is distributed under the Boost Software License, Version 1.0 from August 17<sup>th</sup>, 2013.

For more details see the full license text inside library files.

The code is mostly in compliance with MISRA-C: 2016.

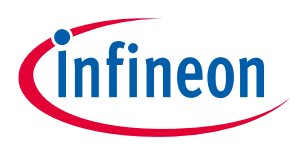

Infineon Toolbox and Config Wizard Setup

## 2 Infineon Toolbox and Config Wizard Setup

The source code of the library is not provided as direct download as the library files must be generated first by the user with a graphical user interface (following called "Config Wizard").

Go to the **download page** of the Infineon Toolbox and install the Toolbox. After successful installation klick on "Manage tools", search for "Config Wizard for SBC" and press install.

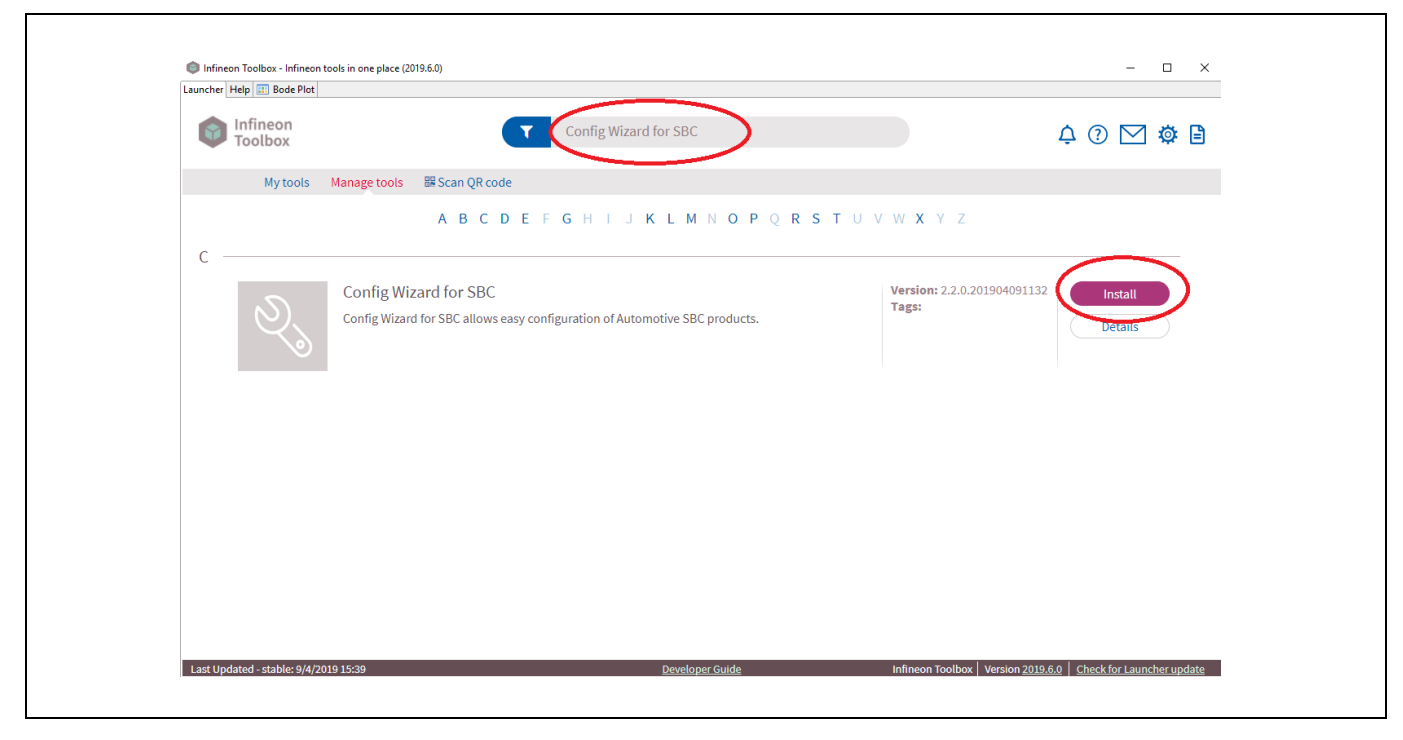

Open the "C Lib" plugin inside the "Config Wizard for SBC".

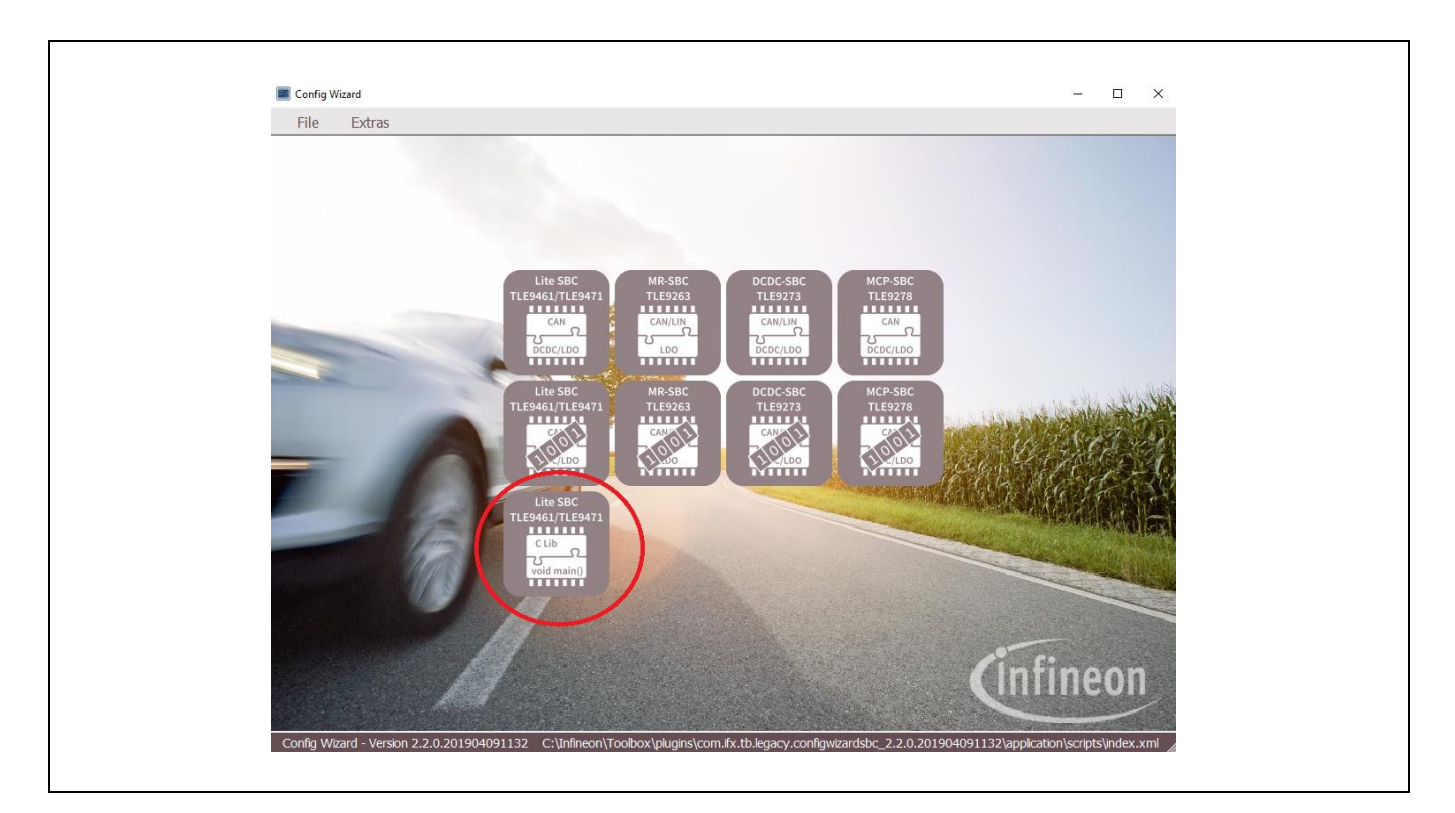

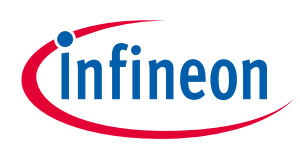

#### Infineon Toolbox and Config Wizard Setup

All settings regarding the SBC can now be setup via the user interface (UI).

| I High act. Peak Thresh.       I mggeled by Soft Reset         GPIO, PWM and other pins       Wake-up         GPIO Failure Output       Imageled by Soft Reset         Pull Device       None         Voltage Sensing       Disable during Stop Mode         PWM Frequency       100 Hz         Pull Device       None         Enable WK Timer       Imageled by Soft Reset         Windows Watchdog       Imageled by Soft Reset         Windows Watchdog       Imageled by Soft Reset         Windows Watchdog       Imageled by Soft Reset         Windows Watchdog       Imageled by Soft Reset         Windows Watchdog       Imageled by Soft Reset         Windows Watchdog       Imageled by Soft Reset         Windows Watchdog       Imageled by Soft Reset         Windows Watchdog       Imageled by Soft Reset         Windows Watchdog       Imageled by Soft Reset         Windows Watchdog       Imageled by Soft Reset         Payload length in bytes       Imageled by Soft Reset         Payload lower bits       Imageled by Soft Reset         Payload lower bits       Imageled by Soft Reset         Payload lower bits       Imageled by Soft Reset         Payload lower bits       Imageled by Soft Reset         Payload lower | File     Extras       ontrol Function Lite-SBC       VCC1       OV Reset active       UV Thresh.       VRT1       UV Release on VRT1       Current Lim.                                                                               | VCC2<br>VCC2 off<br>RSTN Pin Beha                                                                                                    | ▼<br>avior<br>elay time<br>by Soft Boset                                                                                                    | CAN PN Control  CAN FD Tolerant  Transmission Baudrate  Baudrate  CDR Freq.: 40 MHz  double CDR Frequenzy  extended ID                                                                                                    |  |
|----------------------------------------------------------------------------------------------------|----------------------------------------------------------------------------------------------------|----------------------------------------------------------------------------------------------------|----------------------------------------------------------------------------------------------------|----------------------------------------------------------------------------------------------------|--|
| FO_EN       Thermal Sensing       Charge Pump         CAN Configuration       Switching Frequency:       Lock GPIO and CP_EN         OFF       Incr. waiting time for TSD1/2       Spread Spec. Mod. Freq:       Lock rwl bits (excluding GPIO and CP_EN)         OFF       Incr. threshold for TSD1/2       Spread Spec. Mod. Freq:       Data                                                                                                    | Hign act. Peak Thresh.         GPIO, PWM and other pins         GPIO, Failure Output         Pull Device         None         PWM Frequency         ION Frequency         ION Configuration         OFF         Slew Rate Control off | Wake-up<br>✓ Enable Wake-up<br>✓ Voltage Sensing<br>Pull Device None ✓<br>Enable WK Timer<br>WK Timer Period 10 ms ✓<br>On-time off, H5x is low ✓<br>Thermal Sensing<br>✓ Incr. waiting time for TSD2<br>✓ Incr. threshold for TSD1/2 | Watchdog  Watchdog  Disable during Stop Mode  Starts after CAN Wake  Time-out Watchdog  WD Timer Period  Charge Pump  Charge Pump  Switching Frequency:  2.2 MHz  Spread Spec. Mod. Freq:  off | Max. values for ID and ID Mask are 0x7FF,<br>or 0x1FFFFFFF when extended.<br>Message ID 0x00000000<br>ID Mask 0x00000000<br>Payload length in bytes 0<br>Payload upper bits 0x00000000<br>Payload lower bits 0x00000000<br>Configuration Lock<br>Configuration Lock<br>Lock GPIO and CP_EN<br>Lock rwl bits (excluding GPIO and CP_EN)<br>Data |  |

For more details regarding the dedicated hardware modules of the Lite SBC and their configuration, please have a look into the datasheet or to the Lite SBC user manual which can be found on http://infineon.com/SBC.

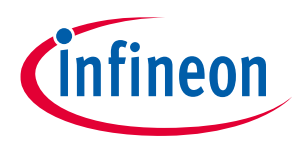

**Configuration of CAN Partial Networking** 

#### **Configuration of CAN Partial Networking** 3

If a "-3" variant of TLE9461/TLE9471 is used, it is possible to make use of the CAN partial networking functionality to wake up from SBC sleep mode with a dedicated CAN message = Wake-up frame (WUF). This can be configured on the right side of the UI. All related settings to clock data recovery are done automatically in the background.

| - | _   | CAN PN Control                            | 1 |  |
|---|-----|-------------------------------------------|---|--|
|   | Ī   | ✓ enable CAN PN                           |   |  |
| 3 | [ ] | CAN FD Tolerant                           |   |  |
|   | . 1 | ransmission Baudrate                      |   |  |
| - | E   | audrate 500 kbps 💌                        |   |  |
|   | (   | CDR Freq.: 40 MHz 🗖 double CDR Frequenzy  |   |  |
|   |     | extended ID                               |   |  |
|   | 1   | lax. values for ID and ID Mask are 0x7FF, |   |  |
| _ | 1   | r 0x1FFFFFFF when extended.               |   |  |
|   | 2   | lessage ID 0x202                          | Δ |  |
|   | 3   | D Mask 0x1ff                              | Γ |  |
|   | Ĭ   | ayload length in bytes 8                  |   |  |
| 7 | r F | ayload upper bits 0xDEADC0DE              | 5 |  |
| 1 | 9   | ayload lower bits 0xC0CAC01A              |   |  |
|   | 7 6 |                                           |   |  |

#### 1. Enable CAN PN.

- 2. Enter the desired message ID to be sensitive on.
- 3. The integrated CAN protocol handler will do a logic AND operation between ID mask and the message ID. For every '1' bit configured in the mask, the CAN protocol handler will be later sensitive to the corresponding bit of the message ID. This gives the chance to be sensitive on multiple message IDs. If the protocol handler should be only sensitive to one message ID, 0x7FF can be used as mask for non-extended ID message or 0x1FFFFFF for extended ID messages.
- 4. This is an indication if the configured values are valid. If the indication turns into red color, the ID or the mask is not possible to be configured.
- 5. The message payload length and the payload content of the CAN frame can be configured here. Please consider the order of the payload bytes.

| byte[7] byte[4]               |
|-------------------------------|
| Payload length in bytes 8     |
| Payload lower bits 0xC0CAC01A |
| byte[3] byte[0]               |

6. Please make sure the CAN configuration was set to a CAN mode including SWK.

|   | CAN Configuration |
|---|-------------------|
| L |                   |

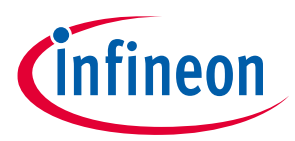

## 4 Generating library files and integrating into microcontroller project

After configuring all settings, press "Export".

| Control Constitute Like COC                                                                                                    |                                                                                                    |                                                                                                    |                                                                                                    |                                                  |                                                                                                    |                                                                                                    |
|----------------------------------------------------------------------------------------------------|----------------------------------------------------------------------------------------------------|----------------------------------------------------------------------------------------------------|----------------------------------------------------------------------------------------------------|--------------------------------------------------|----------------------------------------------------------------------------------------------------|----------------------------------------------------------------------------------------------------|
| Onto Function URE SSL         VCC1         O V Reset active         UV Thresh.       VRT1         Current Lim.       1.0 A         F High act. Peak Thresh.       GPL0         GPL0_KowSde PWM       P         PUM And other pins       GPL0         GPL0_KowSde PWM       P         PUM Frequency 325 Hz       P         PWM Proguency 325 Hz       P         PWM Duty C.       0.0 % 🖆         F FO_EN       CAN Configuration         Normal (SWK)       Image: Sew Rate Control off | T1     ▼       DA     ▼       Wake-up     ▼       ▼     Fenable Wake       □     Voltage Sent       Pull Device     ↓       □     □       □     □       □     □       □     □       □     □       □     □       □     □       □     □       □     □       □     □       □     □       □     □       □     □       □     □       □     □       □     □       □     □       □     □       □     □       □     □       □     □       □     □       □     □       □     □       □     □       □     □       □     □       □     □       □     □       □     □       □     □       □     □       □     □       □     □       □     □       □     □       □     □       □     □       □ | VCC2 In In<br>RSTN Pin Be<br>Reduced<br>Triggere<br>Rup<br>aing<br>Automatic Y<br>I D ms V<br>ISX is low Y<br>time for TSD2<br>aid for TSD1/2 | Normal Mode<br>thavior<br>d delay time<br>d by Soft Reset<br>Watchdog<br>Diabile during Stt<br>Starts after CAN<br>Time-out Watchd<br>Windows Watchd<br>Windows Watchd<br>Windows Watchd<br>Windows Watchd<br>Diabile during Stt<br>Starts after CAN<br>Charge Pump<br>Switching Frequency:<br>2.4 MHz<br>Spread Spec. Mod. Fri<br>off | op Mode<br>Wake<br>og<br>og<br>ms V<br>req:<br>V | CAN PN Control<br>CAN PN Control<br>CAN PD Tolerant<br>Transmission Baudrate<br>Baudrate<br>CDR Freq.: 40 MHz C<br>con x1PFFFFF when extr<br>Message ID 0:392<br>ID Mask [0x7ff<br>Payload lower bits [0x0E<br>Payload lower bits [0x0E<br>Payload lower bits [0x0E<br>Configuration Lock<br>Configuration Lock<br>Configu | 2 Mb  Soo kbps  Construction of the source of the source o |

An information message will pop up.

| Export configured.           | × |
|------------------------------|---|
| Exporting for board: TLE94x1 |   |
| ОК                           | ] |

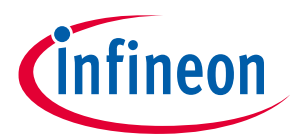

An export location can be chosen now.

| <ul> <li>Desktop</li> <li>ConeDrive</li> <li>Noll Markus (IFAG ATV BP ASE MCS AE)</li> <li>This PC</li> <li>Desktop</li> <li>ABCD test library</li> </ul> | Browse For Folder                                                                                                    | ×           |
|----------------------------------------------------------------------------------------------------|----------------------------------------------------------------------------------------------------|-------------|
|                                                                                                    | Desktop  ConeDrive  ConeDrive ConeDrive ConeDrive Co | ^<br>~<br>> |

After the export, it will show an acknowledgment message.

| Export successful X                           |
|-----------------------------------------------|
| Library files exported 7 file(s) successfully |
| ОК                                            |

Seven files will be exported to your chosen directory:

| Name              | Date modified    | Туре   | Size  |
|-------------------|------------------|--------|-------|
| SBC_TLE94x1.h     | 09.04.2019 18:03 | H File | 4 KB  |
| TLE94x1.c         | 09.04.2019 13:31 | C File | 22 KB |
| 📔 TLE94x1.h       | 09.04.2019 13:31 | H File | 14 KB |
| TLE94x1_DEFINES.h | 09.04.2019 13:31 | H File | 74 KB |
| TLE94x1_ISR.h     | 09.04.2019 13:31 | H File | 8 KB  |
| TLE94x1_SPI.c     | 09.04.2019 13:31 | C File | 3 KB  |
| 🗃 TLE94x1_SPI.h   | 09.04.2019 13:31 | H File | 5 KB  |

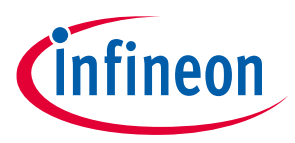

#### 4.1 SBC\_TLE94x1.h

This is a header file containing all the configuration which were configured inside the Config Wizard.

Every device register available inside the Lite SBC gets its own #define with the start-up value.

During initialization phase of the library, this value will be written to the SBC. In case, a new startup configuration is needed in the microcontroller project, it is enough just to replace the SBC\_TLE94x1.h later on.

### 4.2 **TLE94x1.h** / **TLE94x1.c**

Those are the main library files containing all important functions like SBC\_Init() for startup, handling system interrupts of the SBC, SBC\_WD\_Trigger() to trigger the watchdog and a couple of helper functions for reading and manipulating registers and dedicated bit fields inside the registers.

But there are also functions provided which might be useful to use during runtime (e.g. control SBC modes, switch on/off charge pump, control timers/PWM, lock/unlock system configuration and also write and read the system status registers).

### 4.3 TLE94x1\_SPI.h / TLE94x1\_SPI.c

Those files are necessary for the SPI communication to the SBC.

SBC\_SPI\_INIT() and SBC\_SPI\_TRANSFER16() inside the .c file are not implemented yet as the SPI is dependent on the microcontroller and its configuration.

*Note:* The SPI functions need to be implemented by the user.

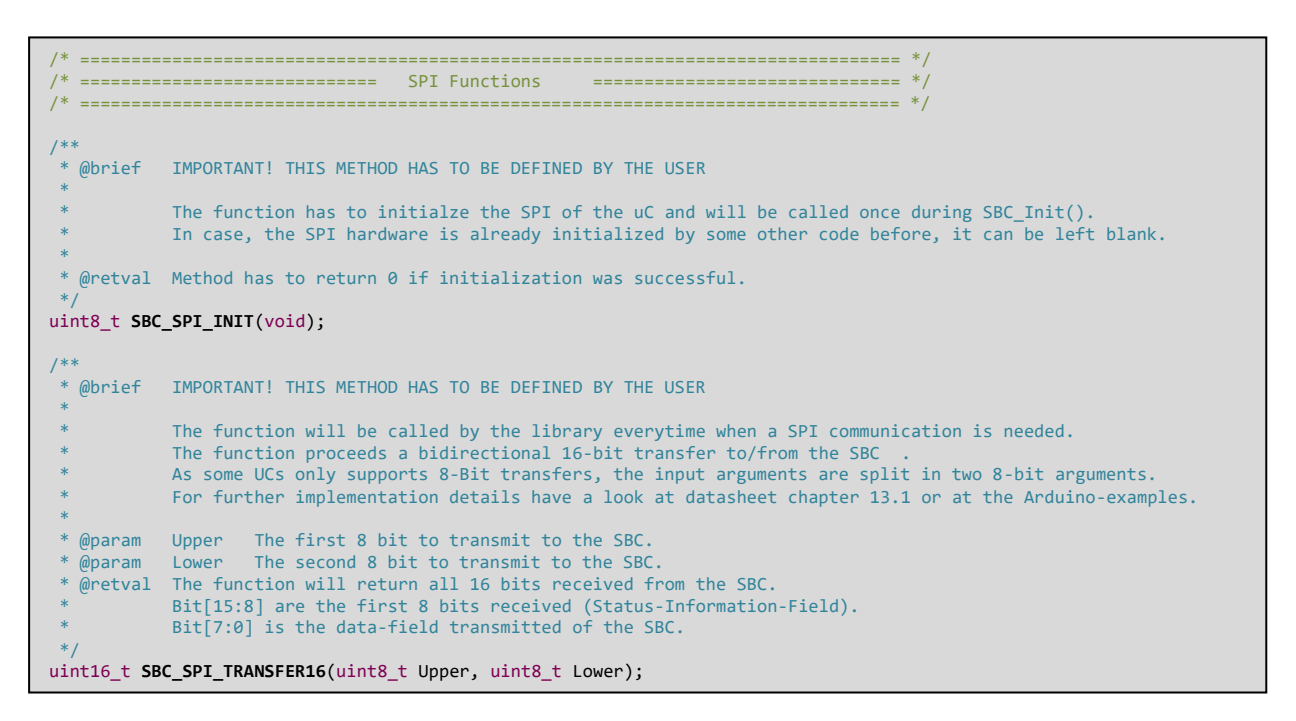

SBC\_SPI\_INIT() is called from the library itself one time at startup and should include the code for initialization of the SPI hardware.

The SBC\_SPI\_TRANSFER16() function implements a single 16-bit SPI transfer between the SBC and the microcontroller which is called by the library every time a communication is needed. The function is intended

User Manual

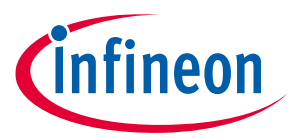

#### Generating library files and integrating into microcontroller project

to be a blocking function and should return when the whole SPI transfer is finished. The two arguments provided by the library are delivering the first and the second 8 bit to transfer to the SBC.

Please consider the polarity and phase of the clock as shown in the picture below. The SPI interface on the SBC expects LSB first bit-order.

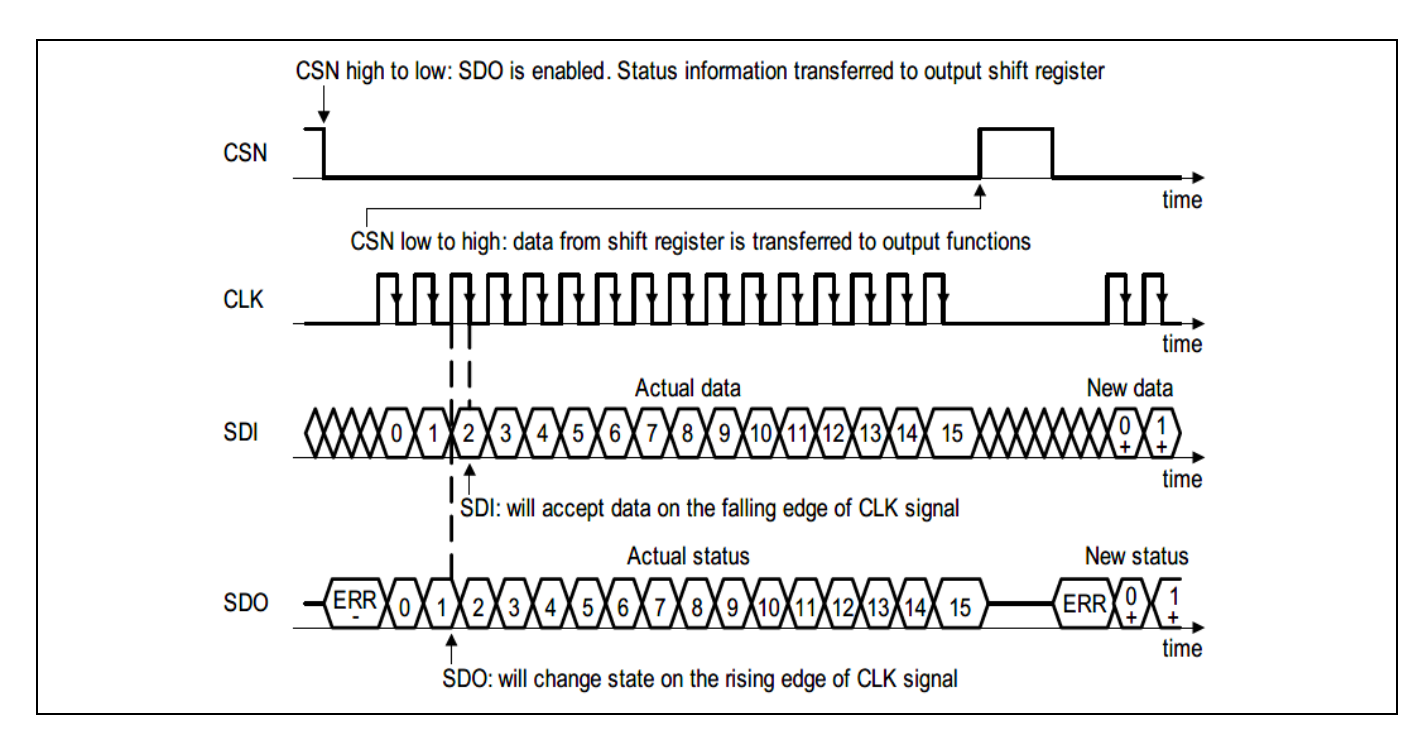

A possible implementation for Arduino as orientation could look like following example (considering pin 8 as CSN).

```
#include "TLE94x1 SPI.h"
#include <Arduino.h>
#include <SPI.h>
int8_t SBC_SPI_INIT(void) {
    pinMode(8, OUTPUT);
    digitalWrite(8, HIGH);
    SPI.begin();
    return 0;
}
uint16_t SBC_SPI_TRANSFER16(uint8_t Upper, uint8_t Lower) {
    uint16_t outdata = 0;
    SPI.beginTransaction(SPISettings(1000000, LSBFIRST, SPI_MODE1));
    digitalWrite(8, LOW);
outdata = (SPI.transfer(Upper) << 8);</pre>
    outdata |= SPI.transfer(Lower);
    SPI.endTransaction();
    digitalWrite(8, HIGH);
    return outdata;
}
```

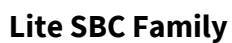

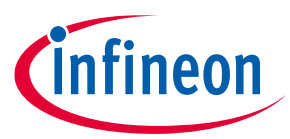

### 4.4 TLE94x1\_DEFINES.h

This file includes definitions for all register addresses, masks and bit positions for all bit fields and all possible enumerations of bit field values.

### 4.5 TLE94x1\_ISR.h

This file includes definitions for all possible interrupts, which can be handled by the library. If INT\_GLOBAL is configured to '1', all status registers will generate interrupts. Otherwise, be aware that only WK\_STAT\_0 and WK\_STAT\_1 will generate interrupts. Make sure you configured "INTN trig. by all status bits" according to the needs of the application inside Config Wizard.

| GPIO, PWM and other pins        |
|---------------------------------|
| GPIO Failure Output 💌           |
| Pull Device None                |
| PWM Frequency 100 Hz 💌          |
| PWM Duty C 0.0 %                |
| 🔲 INTN trig. by all status bits |
| CFG1                            |
| Fo_en                           |
|                                 |

#### Additional Information for using the interrupt service

The library provides an interrupt service handler routine. The user can link self-defined functions with a dedicated ISR vector provided by the TLE94x1\_ISR.h.

Every time the registered event occurs, the library will call back the user defined function.

The user has to link the external interrupt pin of the SBC to the SBC\_ISR() function of the library. Every time a rising edge of the INTN pin is detected, the SBC\_ISR() function of the library should be called.

With the SBC\_Register\_Callback() function, the user can link a self-defined function to a specific event. Every time the event occurs, the library will call back the user function. The user function must implement one uint8\_t parameter. The content of the related status register which generated the interrupt will be passed to the user function as the uint8\_t parameter.

It is recommended to set a flag every time the external interrupt event occurs and call the SBC\_ISR() inside the main software-loop every time the flag was set.

An external interrupt calling directly the SBC\_ISR() method could lead to disturbing possible other SPI communication in case the SPI is in use when the interrupt is triggered. In this case, a safety mechanism has to be implemented by the user to guarantee the SBC\_ISR() is only called when the SPI communication module is free to be used.

## Lite SBC Microcontroller Library

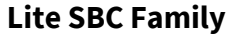

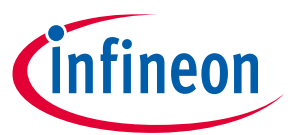

#### Generating library files and integrating into microcontroller project

A possible implementation for Arduino could look like following example below (showing how to handle interrupt generated by toggle event at WK input):

```
#include "TLE94x1.h"
bool irqSBC = false;
void irqSBC_Handler() {
          * remember IRQ flag signalized by SBC */
        irqSBC = true;
}
void irqSBC_Wake_Handler(uint8_t value) {
        /* will be called if event on WK input occured */
/* 'value' variable will contain content of the WK_STAT_0 register when called */
}
void setup() {
        SBC_Init();
         /* handle interrupts from SBC by rising edge on INTN */
        attachInterrupt(1, irqSBC_Handler, RISING);
         /* register handler routine for SBC_ISR_WK_WU */
        SBC_Register_Callback(SBC_ISR_WK_WU, irqSBC_Wake_Handler);
}
void loop() {
    /* trigger watchdog */
    SBC_WD_Trigger();
    /* Handle SBC_ISR() if INTN was toggeled */
    if (irqSBC) {
      SBC_ISR();
      irqSBC = false;
    }
}
```

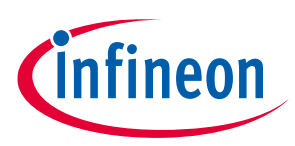

Startup of the library and handling errors

5

## Startup of the library and handling errors

After successful modification of the TLE94x1\_SPI.c and setting up the handling of the SBC\_ISR() routine by external interrupt pin, the library is ready to use.

In general only one SBC\_Init() call at startup of the microcontroller is needed to initialize the SBC.

This method will start with a watchdog trigger and will initialize all register configuration as defined in the Config Wizard UI. All write commands will be verified by a readout of the corresponding register.

In case a write event during initialization failed, an error code will be returned. Also the SBC\_SPI\_INIT() will be called by the SBC\_Init() function. This has not to be done manually by the user.

Afterwards, depending on the configuration of the SBC (test mode active or not), the watchdog has to be triggered regularly depending on the timing configuration by calling SBC\_WD\_Trigger().

All functions in the library which are sending write commands to the SBC in some way will verify the written value by a readback and will return an error code based on a C-struct which is defined in the TLE94x1.h

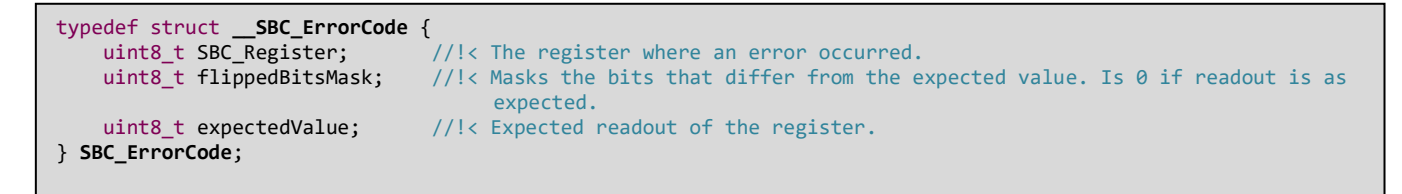

- **SBC\_Register** is the register address where the error occurred.
- **flippedBitsMask** is a logical XOR between the original value to be written and the read back value out of the register. If no error occurred, this field is 0.
- **expectedValue** is the original value intended to be written.

The user can (but doesn't have to) check against errors. However it is recommended. See example below how to use:

```
SBC_ErrorCode err = SBC_Init();
If (err.flippedBitsMask != 0) {
    /* Initialization not successfull. See failed register with err.SBC_Register and wrong written bits with
    err.flippedBitsMask */
} else {
    /* Initialization was successful */
}
```

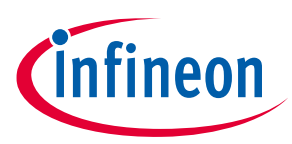

Additional functionalities provided by the library

#### Additional functionalities provided by the library 6

#### SBC mode control 6.1

The library offers functions to control the SBC modes, meaning SBC normal-mode, SBC stop-mode or also SBC sleep-mode.

This can be managed by just calling SBC\_Mode\_Normal() or SBC\_Mode\_Stop().

In case of calling SBC\_Mode\_Sleep(), all possible wake sources which could lead directly to a wake up of the SBC once again are cleared before entering sleep mode.

If the selective wake module was configured for partial networking, all necessary steps to initiate sleep-mode with partial networking will be handled automatically.

#### Attention: For entering successfully SBC sleep-mode with SWK enabled, the CAN protocol handler must be in sync to the CAN bus before entering sleep-mode. Otherwise, the SBC\_Mode\_Sleep() function will return with an error and sleep-mode is not entered. Please make sure that at least one CAN frame (which is not the SWK Wake-up frame) was received before and check if the SWK module is in sync before entering sleep-mode. See code example below.

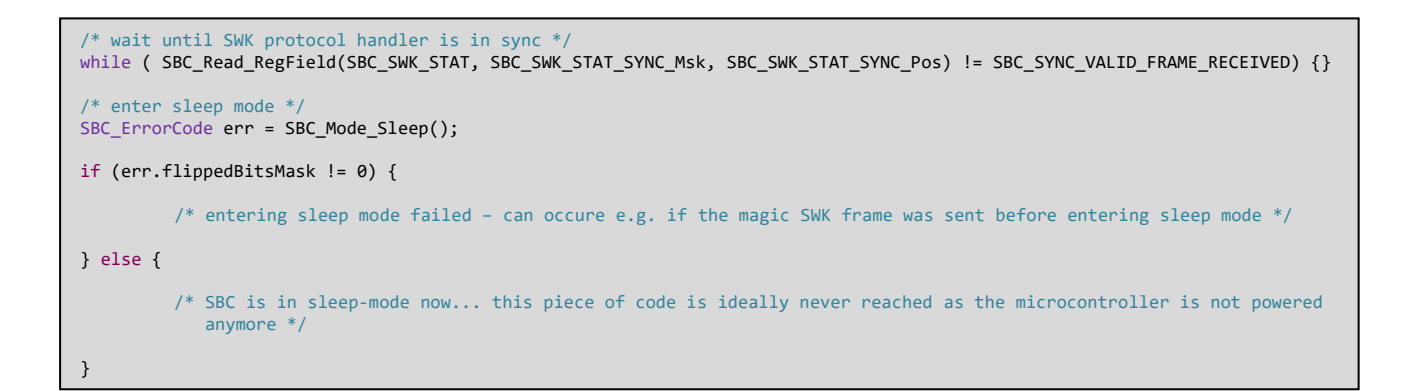

#### 6.2 Handling custom write / read commands

The library offers several functions to manipulate and to read register contents with following functions:

- SBC\_Read\_Command() reads the content of a dedicated register address.
- SBC\_Read\_RegField() reads the content of a dedicated bit field inside a register. The user must provide register address, bit field-mask and bit field-position (definitions can be found inside TLE94x1\_DEFINES.h).
- **SBC Write Reg()** writes data to specific register address. It will also verify the content and provide an error code to the user. Additionally the old content of the register can be read.
- SBC\_Write\_RegField() can be used for manipulating a single bit field inside a register. The values of the other bit fields inside the register will remain. An error code and the old register value can be read.

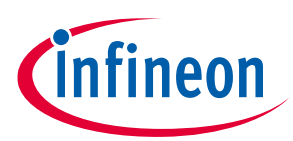

#### Additional functionalities provided by the library

See code example below how to use the write and read functions.

```
/* read full register content of GPIO_CTRL register */
uint8_t data_gpio_ctrl = SBC_Read_Command(SBC_GPI0_CTRL);
                                            ..... */
/* read spread spectrum modulation content */
uint8_t config_spread_spectrum = SBC_Read_RegField(SBC_HW_CTRL_2, SBC_HW_CTRL_2_SS_MOD_FR_Msk, SBC_HW_CTRL_2_SS_MOD_FR_Pos);
/* set SMPS frequency to 2.4 MHz and remain value of other bitfields */
uint16_t oldval = 0;
SBC_ErrorCode err = SBC_Write_RegField(SBC_HW_CTRL_2, SBC_HW_CTRL_2_2MHZ_FREQ_Msk, SBC_HW_CTRL_2_2MHZ_FREQ_Pos, SBC_2MHZ_FREQ_2_4_MHZ, &oldval);
if (err.flippedBitsMask != 0) {
          /* error while writing */
} else {
          /* write successful, old register value available in 'oldval' [7:0] */
}
    */
/* write full register content - write 127 to PWM_Ctrl = 50% duty cycle */
uint16_t old_pwm_dc = 0;
SBC_ErrorCode err = SBC_Write_Reg(SBC_PWM_CTRL, 127, &old_pwm_dc);
if (err.flippedBitsMask != 0) {
         /* error while writing */
} else {
          /* write successful, old PWM duty cycle value available in old_pwm_dc [7:0] */
}
```

### 6.3 Read and write system status

The SBC has an integrated 16 bit register which can store user data while the SBC is e.g. in sleep-mode (and the microcontroller is not supplied). After a SBC restart (and a fresh startup of the microcontroller), the data written before, can be read back. This can be done with the SBC\_SYS\_STAT\_Write() and SBC\_SYS\_STAT\_Read() functions.

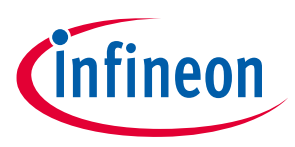

Additional functionalities provided by the library

### 6.4 Further library features

The library also features further methods to control hardware related blocks like the fail-output, integrated charge-pump, PWM generator and voltage sensing via WK input.

Those methods can be called during runtime and will overwrite the initial setting of the corresponding hardware modules configured in SBC\_TLE94x1.h by Config Wizard.

```
/* Switch charge-pump on */
SBC_ErrorCode err = SBC_CP_On();
if (err.flippedBitsMask != 0) {
    /* error while writing */
} else {
    /* CP is enabled */
}
```

An overview of all further library functions can be found in the library files or in the Doxygen documentation.

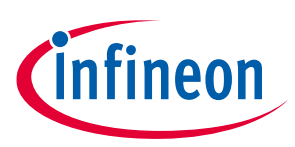

## 7 Additional information

Further code examples based on the LiteDCDC SBC Shield for Arduino can be found on **https://github.com/Infineon/SBC-for-Arduino/**.

Doxygen based code documentation is available under http://www.infineon.com/doxygen-tle94x1.

For further information you may contact http://www.infineon.com/SBC or your regional FAE.

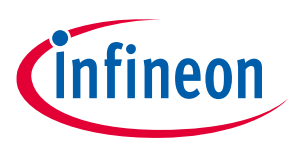

## **Revision history**

| Document<br>version | Date of release | Description of changes |
|---------------------|-----------------|------------------------|
| 1.0                 | 2019-04-12      | Initial release.       |

#### Trademarks

All referenced product or service names and trademarks are the property of their respective owners.

Edition 2019-04-12

Published by

Infineon Technologies AG

81726 Munich, Germany

© 2019 Infineon Technologies AG. All Rights Reserved.

Do you have a question about this document? Email: erratum@infineon.com

Z8F65358716

#### IMPORTANT NOTICE

The information given in this document shall in no event be regarded as a guarantee of conditions or characteristics ("Beschaffenheitsgarantie").

With respect to any examples, hints or any typical values stated herein and/or any information regarding the application of the product, Infineon Technologies hereby disclaims any and all warranties and liabilities of any kind, including without limitation warranties of non-infringement of intellectual property rights of any third party.

In addition, any information given in this document is subject to customer's compliance with its obligations stated in this document and any applicable legal requirements, norms and standards concerning customer's products and any use of the product of Infineon Technologies in customer's applications.

The data contained in this document is exclusively intended for technically trained staff. It is the responsibility of customer's technical departments to evaluate the suitability of the product for the intended application and the completeness of the product information given in this document with respect to such application. For further information on the product, technology delivery terms and conditions and prices please contact your nearest Infineon Technologies office (www.infineon.com).

#### WARNINGS

Due to technical requirements products may contair dangerous substances. For information on the types in question please contact your nearest Infineor Technologies office.

Except as otherwise explicitly approved by Infineor Technologies in a written document signed by authorized representatives of Infineor Technologies, Infineon Technologies' products may not be used in any applications where a failure of the product or any consequences of the use thereof car reasonably be expected to result in personal injury.